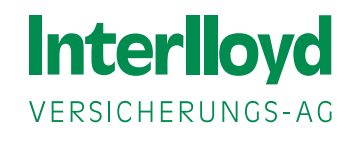

## Installationshilfe BiPRO Zertifikat der Interlloyd

Mit dieser Installationshilfe möchten wir Ihnen die nächsten Schritte erläutern und Sie beim Download und der Installation des Zertifikates unterstützen.

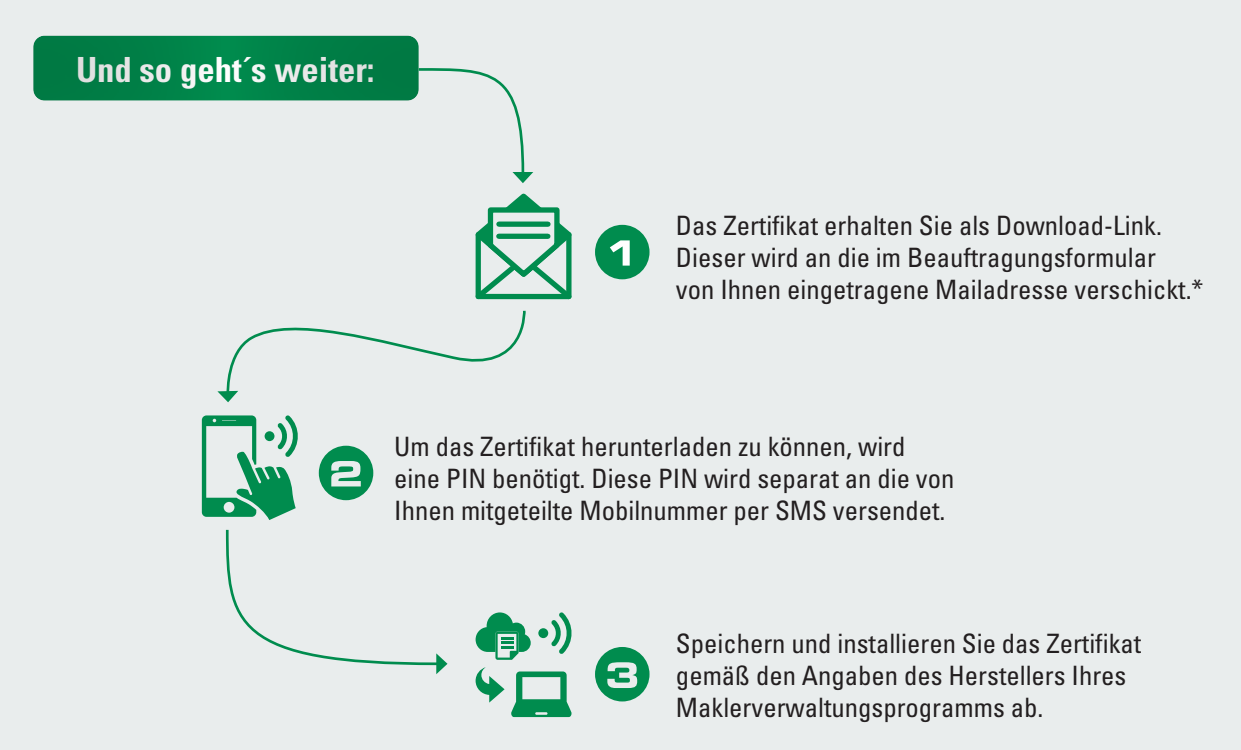

Wichtiger Hinweis: Sollte die Eingabe eines Kennwortes erforderlich sein, verwenden Sie bitte das Kennwort, welches Sie als PIN in der SMS erhalten haben.

Das Zertifikat erhalten Sie als Download-Link in einer E-Mail. Diese E-Mail wird durch unseren Provider, die ARAG IT GmbH, zur Verfügung gestellt.

Absender der Mail ist <u>webservice-zertifikat@interlloyd.de</u> Der Betreff der Mail lautet: Interlloyd Webservice: Link zu Ihrem Zertifikat und Installationshinweise

| Die Beispielmail hierzu sieht wie folgt aus:         Von: Webservice-Zertifikat_interfloyd.de <webservice-zertifikat@interfloyd.de>         Gesendet: Montag. 22. Februar 2021 15:12         An: Higert, Mike &lt;         An: Higert, Mike          Betreff: [GS-Test] interfloyd.de         Betreff: [GS-Test] interfloyd Webservice: Unk zu Ihrem Zertifikat und Installationshinweise (E-Mail Für: paul.monzer@arag.de ADT2036)         Sehr geehrte Nutzerin,<br/>sehr geehrter Nutzer,         über den folgenden Link können Sie Ihr persönliches Zertifikat zur Nutzung der Interfloyd BIPRO Services herunterladen:<br/>http://services-test.arag.com/download.gu/data?id=AP201140924C4BBABB6CE#P0602B238E&amp;cl=2         Bitte beachten Sie, dass das Zertifikat aus Sicherheitsgründen nach 21 Tagen von unseren Serversystemen gelöscht wird.</webservice-zertifikat@interfloyd.de> |
|----------------------------------------------------------------------------------------------------|
| https://www.interfloyd.de/mdb/www interfloyd de/grafik/landingpages/installationsanleitung_interfloyd_bipro_zertifikat.pdf Sie haben noch Fragen? Ihr Maklerberatungsteam der Interfloyd ist für Sie da: Interfloyd Versicherungs-AG Heidenkampsweg 51, 2009 Hamburg Telefon: +49 40 355 001 17 Telefas: +49 40 355 001 20 E-Mail: webservice-zertifikat@interfloyd.de www.interfloyd.de                                                                                                    |

Installationsanleitung Interlloyd BiPRO Zertifikat **Seite 2** 

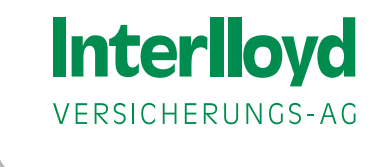

Nach Klick auf den Downloadlink in der Mail gelangen Sie zum Downloadbereich und können das Zertifikat herunterladen.

| Interlloyd<br>versicherungs-ag                                                                                                    | Nach Klick auf den Button Zertifikatsdownload können Sie das Zertifikat<br>herunterladen und speichern. Bitte beachten Sie hierbei, dass das Zer-<br>tifikat 21 Tage lang für Sie auf dem Server bereit steht. Innerhalb dieser<br>Zeit muss das Zertitikat heruntergeladen sein. |  |  |  |  |
|----------------------------------------------------------------------------------------------------|----------------------------------------------------------------------------------------------------|--|--|--|--|
| Herzlich Willkommen zum Download Ihres persönlichen Zertifikats!                                                                                                    |                                                                                                    |  |  |  |  |
| Den Download starten Sie durch die Eingabe Ihrer persönlichen PIN (Bitte Gross- und Kleinschreibung beschten!) und einen Mausklick auf den Zertifikatdownload-Button. |                                                                                                    |  |  |  |  |
| PIN         R         Zertifikatsdownload                                                                                                    | ← J                                                                                                    |  |  |  |  |
| Ihr Maklerberatungsteam der Interlloyd ist für Sie da:                                                                                                    |                                                                                                    |  |  |  |  |
| Interlloyd Versicherungs-AG                                                                                                    |                                                                                                    |  |  |  |  |
| Heidenkampsweg 51, 20097 Hamburg                                                                                                    |                                                                                                    |  |  |  |  |
| Telefon: +49 40 355 001 17                                                                                                    |                                                                                                    |  |  |  |  |
| Telefax: +49 40 355 001 20                                                                                                    |                                                                                                    |  |  |  |  |
| E-mail: bipro@interlloyd.de                                                                                                    |                                                                                                    |  |  |  |  |

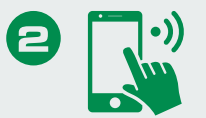

Für den Download des Zertifikats benötigen Sie eine PIN. Diese PIN wird Ihnen separat per SMS an die angegebene Mobilnummer des Zertifikatsinhabers zugeschickt. Bitte achten Sie bei der Eingabe auf Groß- und Kleinschreibung des Kennwortes.

| Absender |                                                              | LÖSCHEI |
|----------|--------------------------------------------------------------|---------|
|          | Montag,·13.·Januar·2020¶                                     |         |
| PIN      | Nutzen Sie den folgenden PIN<br>für den Zertifikatsdownload: |         |
|          | AbcDetg4/11                                                  | 07:48   |

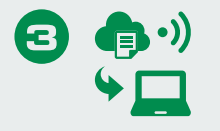

**Bitte beachten Sie**: Bei der Installation des Zertifikats beachten Sie bitte die Angaben des Herstellers Ihres Maklerverwaltungsprogramms.

Wichtiger Hinweis: Zertifikat und PIN gehören immer zwingend zusammen. Dies bedeutet: sollten Sie ein neues Zertifikat benötigen, erhalten Sie auch immer eine neue PIN.

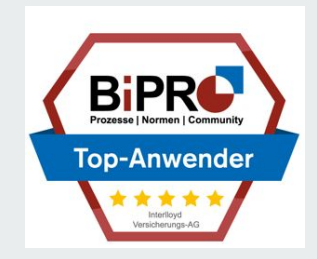